This assumes you've already got an ORCID and connected it to your Penn State Account via <a href="http://orcid.identity.psu.edu/">http://orcid.identity.psu.edu/</a>.

- 1. Log in to the Libraries' Researcher's Metadata Database https://metadata.libraries.psu.edu/profile/
- 2. Connect the Metadata Database to your ORCID Account

| Popp State   |                                             |                                                                                                    |
|--------------|---------------------------------------------|----------------------------------------------------------------------------------------------------|
| Feinistate   | Bio Publications Presentations Performances | Public Profile Home                                                                                                    |
| Profile Bio  |                                             |                                                                                                    |
| Personal Inf | ormation                                    | (b) https://orcid.org/0000-0002-3231-1431                                                                                                    |
| Name:        | The Depth                                   | ORCID provides a persistent digital<br>identifier that distinguishes you from<br>other researchers. Learn more at<br>orcid.org                                                                  |
| Organizati   | ons                                         | Connecting your Research Metadata<br>Database profile to your ORCID iD will<br>give you the option to update your<br>ORCID record using some of your<br>profile information that is shown here. |
| Name:        | University Libraries                        | Connect your ORCID ID                                                                                                    |
| Position:    | Head, Library Strategic Technologies        |                                                                                                    |
| Start dat    | e: 2019-11-18                               |                                                                                                    |
|              |                                             |                                                                                                    |

3. Authenticate to ORCID

| OR                                                                                                    | CID                     |
|----------------------------------------------------------------------------------------------------|-------------------------|
| Sign into ORCID                                                                                                    | or Register now         |
| L Personal account                                                                                                    | f Institutional account |
| Sign in with you                                                                                                    | r ORCID account         |
| Email or ORCID iD                                                                                                    |                         |
| and the second second sec | -3                      |
| ORCID password                                                                                                    |                         |
|                                                                                                    | 3                       |
| Sign into                                                                                                    | ORCID                   |
| Forgot your password or ORCII                                                                                                    | DID?                    |
| Sign in with a socia                                                                                                    | l media account 📀       |
| <b>G</b> Sign in with Google                                                                                                    | f Sign in With Facebook |

4. Authorize Metadata Database to write records to ORCID

| ORCID                                                      | Daniel Coughlin<br>https://orcid.org/0000-0002-3231-1431                              |
|------------------------------------------------------------|---------------------------------------------------------------------------------------|
|                                                            | (Not You) 👩                                                                           |
| Penn State Universit                                       | ty Libraries ②                                                                        |
|                                                            |                                                                                       |
| S (C                                                       |                                                                                       |
| Add/update your research a                                 | activities (works, affiliations, etc)                                                 |
| Add/update other informat                                  | ion about you (country, keywords, etc.)                                               |
| Read your information with                                 | visibility set to Trusted Parties 🥇                                                   |
| This application will not be a other information in your O | able to see your ORCID password or any<br>RCID record with visibility set to Only me. |
| You can manage permission                                  | n granted to this and other Trusted                                                   |
| Organizations in your <b>acco</b>                          | unt settings.                                                                         |
|                                                            | Authorize                                                                             |
|                                                            |                                                                                       |
|                                                            | -                                                                                     |

5. Add Organizations to ORCID (optional)

|                                          |                                             | University Libraries                                                                                                    |
|------------------------------------------|---------------------------------------------|----------------------------------------------------------------------------------------------------|
| PennState                                | Bio Publications Presentations Performances | Public Profile Home                                                                                                    |
| Your ORCID record was succes             | ssfully linked to your petadata profile.    | ×                                                                                                    |
| Profile Bio                              | 2) Click "Publications" to                  | see your publications listing                                                                                                    |
| Personal Inform<br>Name:                 | ation                                       | https://orcid.org/0000-0002-3231-1431 ORCID provides a persistent digital identifier that distinguishes you from other researchers. Learn more at orcid.org                                         |
| Organizations                            |                                             | Your Research Metadata Database<br>profile has been connected to your<br>ORCID iD. You can now choose to<br>update your ORCID record using some<br>of the profile information that is shown<br>here |
| Name:                                    | University Libraries                        | Tiere.                                                                                                    |
| Position:<br>Start date:<br>Add to my OR | 2019-11-18<br>1) Add Organization           |                                                                                                    |

6. Add Publications listed to ORCID

|   |         |                                                                                                    |                                        |                          |                      | University I   | ibraries |
|---|---------|----------------------------------------------------------------------------------------------------|----------------------------------------|--------------------------|----------------------|----------------|----------|
| × | Pen     | Bio Publications Presentations Performances                                                                                                    |                                        |                          |                      | Public Profile | Home     |
|   | Mar     | age Profile Publications                                                                                                    |                                        |                          |                      |                |          |
|   | Icor    | ı key:                                                                                                    |                                        |                          |                      |                |          |
|   | <b></b> | The publication has a known open access version.                                                                                                    |                                        |                          |                      |                |          |
|   |         | Open access obligations have been waived for this publication.                                                                                                    |                                        |                          |                      |                |          |
|   | Ξ       | An open access version of this publication is currently being added to ScholarSphere.                                                                                                    |                                        |                          |                      |                |          |
|   | ?       | The open access status of this publication is currently unknown. Click the title to add inform                                                                                              | ation or submit a                      | waiver.                  |                      |                |          |
|   | lf you  | need to waive open access obligations for a publication that is not in the list Publication                                                                                                 | below, then p<br>Visible in<br>profile | Open<br>Access<br>Status | waiver form.         |                | _        |
|   | 1       | Modeling journal bibliometrics to predict downloads and inform purchase decisions at university research libraries, Journal of the Association for Information Science and Technology, 2016 | ۵                                      | â                        | Add to my ORCID Reco | ord            |          |

7. View additions on the ORCID.org website

| ORCID ID                               |                                                                                                    |                           |                     |  |  |  |
|----------------------------------------|----------------------------------------------------------------------------------------------------|---------------------------|---------------------|--|--|--|
| Ohttps://orcid.org/0000-0002-3231-1431 | ∽ Employment (1) 😰                                                                                                    | + Add employment          | 11 Sort             |  |  |  |
| View public version                    | The Pennsylvania State University: University Park, Pennsylvania, US<br>2019-11-18 to present   Head, Library Strategic Technologies (University Libraries)<br>Employment                                                                                                    | •                         | 6 8                 |  |  |  |
| 🚔 Public record print view 🚱           |                                                                                                    |                           | -                   |  |  |  |
| 🔢 Get a QR Code for your iD 🚱          | Source: Penn State University Libraries * Preferred source                                                                                                    |                           |                     |  |  |  |
| 🖍 Also known as                        | ✓ Education and qualifications (0)      (0)                                                                                                    | fication + Add education  | 11 Sort             |  |  |  |
|                                        | Education lists the organizations where you were educated. Add education or add qualification.                                                                                                    |                           |                     |  |  |  |
| / Country                              | Invited positions and distinctions (0)      Add invited positions                                                                                                    | osition + Add distinction | \$\$ Sort           |  |  |  |
| / Keywords                             | An invited position is an invited non-employment affiliation. A distinction is an honorary or othe<br>Add invited position or add distinction.                                                                                                    | r award, distinction, or  | <sup>,</sup> prize. |  |  |  |
|                                        | ✓ Membership and service (0) ⑦                                                                                                    | rvice + Add membership    | \$\$ Sort           |  |  |  |
| 🗡 Websites & Social Links              | Membership is membership in any society or organization. Service is a dedication of time, money, or other resources. Add membership or add service.                                                                                                    |                           |                     |  |  |  |
| Collector.                             | → Funding (0) 🕐                                                                                                    | + Add funding             | 11 Sort             |  |  |  |
| / Other IDs                            | Funding captures grants and other awards you have received to support your research. Add funding.                                                                                                    |                           |                     |  |  |  |
| / Emails                               | ✓ Works (1 of 1) ? + Ad                                                                                                    | i works 🛓 Export works    | 11 Sort             |  |  |  |
| dmc186@psu.edu                         | 🗆 🗡 COMBINE 🖹 DELETE 🏙 🗴 📾                                                                                                    |                           |                     |  |  |  |
|                                        | <ul> <li>Modeling journal bibliometrics to predict downloads and inform purchase<br/>decisions at university research libraries<br/>Journal of the Association for Information Science and Technology<br/>2016-09-01   journal-article</li> <li>URI: https://www.semanticscholar.org/paper/Modeling-journal-bibliometrics-to-predict-downloads-0<br/>/bc5864687e3091f768a31a2d08e45afbc701bce1</li> <li>DOI: 10.1002/asi.23549</li> </ul> | coughlin-Jansen           | ර් 🖻<br>Help        |  |  |  |